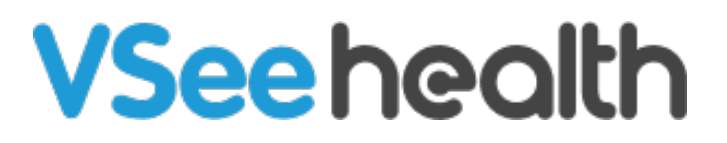

Knowledgebase > VSee Clinic for Admins > How to Use the Bulk SMS System

How to Use the Bulk SMS System Jay-Ileen (Ai) - 2025-06-26 - VSee Clinic for Admins

The Bulk SMS system allows you to send mass SMS to clinic users.

*Note: DO NOT include Protected Health Information (PHI) in SMS messages as this is not a secure communication channel.* 

Go to your Admin panel.

- 1. Click on the **Communications** tab.
- 2. Select SMS.
- 3. Click on the **Compose** button.

| VSee Clinic    | Dashboard | Clinic | Rooms | Schedule  | Users | Reports -     | Record       | Communicat  | ion - Mor | €▼     |   | 🚺 Dr. Sarah Bays 🕶 |
|----------------|-----------|--------|-------|-----------|-------|---------------|--------------|-------------|-----------|--------|---|--------------------|
|                |           |        |       |           |       |               |              | SMS         |           |        |   |                    |
| SMS            |           |        |       |           |       |               |              |             |           |        |   | Compose            |
| Sent           |           |        |       |           |       |               |              |             |           |        |   |                    |
|                |           |        |       |           |       |               |              |             |           |        |   | Q Search           |
| Name & Message |           |        | Crea  | ited by 💲 | Sent  | \$Т           | arget 🌲      | Delivered 🌲 | Failed    | Status | ÷ | Responses          |
|                |           |        |       |           |       |               |              |             |           |        |   |                    |
|                |           |        |       |           |       | No d          | ata          |             |           |        |   |                    |
|                |           |        |       |           |       |               |              |             |           |        |   |                    |
|                |           |        |       |           |       |               |              |             |           |        |   |                    |
|                |           |        |       |           | Pow   | vered by VSee | Privacy Poli | су          |           |        |   |                    |

Open sms1.png

- 1. Enter **SMS Name** (Subject). The SMS name will help to better identify the message and responses later.
- 2. Enter **Message**. The maximum is 450 characters.

Note: Click on + "**Reply YES to RSVP**" if you want the users to answer the SMS with RSVP.

3. Toggle ON the **Response** button if you want to track incoming messages.

| VSee Clinic Dashboard | Clinic Rooms Schedule Users Reports - Record Communication - More -                               | 👔 Dr. Sarah Bays |
|-----------------------|---------------------------------------------------------------------------------------------------|------------------|
| ← Back to Sent        |                                                                                                   |                  |
| Create a SM           | S                                                                                                 |                  |
| SMS Name              | e roiecteu realit intornation (Pn) in SNS messages as this is not a secure communication chaimer. |                  |
| Message               | The MS name will help to better identify the message and responses later.                         |                  |
|                       | a Realy VES to RSVP O characteria 0.945                                                           |                  |
| Response              | Track incoming messages                                                                           |                  |
| Target Recipients     | Search by name or email                                                                           |                  |
|                       | Send a test 5M5 Next                                                                              |                  |
|                       |                                                                                                   |                  |

×

Open sms6.png

**Note:** If you toggle **ON** the **RESPONSE** option to track incoming messages, and there is already an active tracking session from a previously sent Bulk SMS, you will see a prompt asking for confirmation: "Sending a new message will end the current SMS tracking session. Do you want to proceed?"

Click on **Proceed to Send & End Tracking** or **Cancel** if you want to go back and Toggle OFF the Response option.

| n. Do you want to |                   |
|-------------------|-------------------|
| -                 |                   |
| nd & End Tracking |                   |
| r                 | nd & End Tracking |

Open sms5.png

1. Under **Target Recipients**, there is a drop-down selection of the clinic users. You can also search for the clinic users to whom you want to send the SMS by name or email, and select multiple users at once. Or select **All Providers in this clinic** to send to all.

Note: Click on **Send a test SMS** if you want to send a sample SMS to yourself first and see what it looks like when received.

1. Click on **Next**.

| ee Clinic Dashboard | Clinic Rooms Schedule Users Reports - Record Communication - More -                                   | 👔 Dr. Sar    |
|---------------------|----------------------------------------------------------------------------------------------------|--------------|
| ← Back to Sent      |                                                                                                    |              |
| Create a S          | MS                                                                                                    |              |
| Note: DO NOT in     | ude Protected Health Information (PHI) in SMS messages as this is not a secure communication channel. |              |
| SMS Name            |                                                                                                    |              |
|                     | The SMS name will help to better identify the message and responses later.                            |              |
| Message             |                                                                                                    |              |
|                     |                                                                                                    |              |
|                     | "Reply YES to RSVP" 0 character(s).                                                                   | 0 SMS        |
| Response            | Track incoming messages                                                                               |              |
| Target Recipients   | Search by name or email                                                                               | $\mathbf{v}$ |
|                     | Total recipie                                                                                         | nts: 0       |
|                     | Send a test SMS                                                                                       | ext          |
|                     | <i></i>                                                                                               | <b>—</b> 8   |

Open sms7.png

×

1. You will see a preview of the SMS. Click **Send Now** to send it out to the recipients.

h

You can also click on **Edit** if you need to make changes.

| VSee Clinic Dashbox | ard Clinic Rooms Schedule Users Reports - Record Communic                                                                                                    | ation+ More+                                                                                                    | 🜒 Dr. Sarah Bays 🕶 |
|---------------------|----------------------------------------------------------------------------------------------------|----------------------------------------------------------------------------------------------------|--------------------|
| Here Back to Sent   |                                                                                                    |                                                                                                    |                    |
| Preview             | SMS                                                                                                    |                                                                                                    |                    |
| SMS Name:           | Typhoon Ara Disaster Response                                                                                                    |                                                                                                    |                    |
| Message:            | We are activating our disaster response team due to Typhoon Ara. If you<br>can assist on-site or via teleconsult, please reply YES + your availability.<br>Reply YES to RSVP | We are activating our disaster response team due<br>to Typhonon Ara. If you can assist on-site or via<br>teleconsult, please reply YES + your availability.<br>Reply YES to RSVP |                    |
| Track Respon        | ses: Yes                                                                                                    |                                                                                                    |                    |
| Track Keywor        | d(s): yes                                                                                                    |                                                                                                    |                    |
| Target Recipi       | nts: 2                                                                                                    |                                                                                                    |                    |
|                     |                                                                                                    |                                                                                                    |                    |
|                     |                                                                                                    |                                                                                                    |                    |
|                     |                                                                                                    | Edit Send Now                                                                                                    |                    |
|                     |                                                                                                    |                                                                                                    |                    |

Back to Sent SMS page:

×

## VSee Clinic Dashboard Clinic Rooms Schedule Users Reports - Record Communication - More-

| Ω | Dr. | Sarah | Bays 🔻 |  |
|---|-----|-------|--------|--|
|---|-----|-------|--------|--|

| ٨S                                                                                                    |                          |                       |          |                         |                 |          | Compose                                                          |  |  |  |
|----------------------------------------------------------------------------------------------------|--------------------------|-----------------------|----------|-------------------------|-----------------|----------|------------------------------------------------------------------|--|--|--|
| Sent                                                                                                    |                          |                       |          |                         |                 |          |                                                                  |  |  |  |
| 2 Search                                                                                                    |                          |                       |          |                         |                 |          |                                                                  |  |  |  |
| Name & Message                                                                                                    | Created by $\Rightarrow$ | Sent 🗘                | Target 🗦 | Delivered $\Rightarrow$ | Failed 🗘        | Status 🗘 | Responses                                                        |  |  |  |
| Search & Rescue Volunteers Needed for A<br>Incident<br>A missing person at [location] needs immediate<br>help. If trained or available, reply YES or call<br>212-555-6789 now.                   | Admin 1                  | 12/26/2025<br>03:15AM | 528      | <b>97%</b><br>512       | <b>3%</b><br>15 | Sent     | 63% 3h 57m left<br>Yes - 392<br>No - 56<br>All responses - 1,029 |  |  |  |
| Hurricane Katrina Attendance<br>Volunteers needed urgently for Hurricane<br>Katrina at multiple locations. If available, reply<br>YES or call 212-555-6789 ASAP.                                 | Admin 2                  | 12/25/2025<br>06:27PM | 1,611    | <b>95%</b><br>1530      | <b>5%</b><br>80 | Sent     | 100% completed<br>Yes - 392<br>All responses - 482               |  |  |  |
| Emergency Medical Volunteers Needed<br>Hospital B needs urgent medical assistance at<br>[location]. Doctors, nurses & first responders,<br>please reply VES or call 212-555-6789<br>immediately. | Admin 1                  | 12/25/2025<br>04:08PM | 206      | 100%                    |                 | Sent     | Total responses - 106                                            |  |  |  |
| Hurricane Katrina Attendance<br>Volunteers needed urgently for Hurricane<br>Katrina at multiple locations. If available, reply<br>YES or call 212-555-6789 ASAP.                                 | Admin 2                  | 12/24/2025<br>01:04PM | 360      | <b>95%</b><br>1530      | <b>5%</b><br>80 | Sent     | Yes - 392<br>All responses - 482                                 |  |  |  |

| Column            | Description                                                                                                    |
|-------------------|----------------------------------------------------------------------------------------------------|
| Name &<br>Message | Displays the subject and full body of the SMS that was sent.                                                                  |
| Created by        | Identifies which admin user initiated the message. Helpful for audit tracking and accountability.                             |
| Sent              | Shows the date and time when the message was sent. Useful for understanding the timeliness of your communication.             |
| Target            | <i>Clickable data.</i><br>The total number of recipients the message was sent. This is the<br>intended reach of the campaign. |
| Delivered         | Indicates how many recipients successfully received the message and the percentage delivery rate.                             |
| Failed            | <i>Clickable data.</i><br>Number and percentage of failed deliveries (e.g., invalid<br>numbers, unreachable devices).         |
| Status            | Current status of the SMS campaign. Usually "Sent" after successful delivery initiation.                                      |
| Responses         | Real-time engagement metrics:                                                                                                 |
|                   | •                                                                                                    |
|                   | <b>Progress bar</b> : Shows completion or time remaining for response collection (e.g., 3h 57m left).                         |

**Yes / No count**: Number of recipients who replied with YES or NO to RSVP.

All responses: Total replies collected.

## A. When you click on a Target Column data

•

| IS                                                                                                    |                                                                   |                                                                                                    |          |                     |                    |          | Compose               |  |  |
|----------------------------------------------------------------------------------------------------|-------------------------------------------------------------------|----------------------------------------------------------------------------------------------------|----------|---------------------|--------------------|----------|-----------------------|--|--|
|                                                                                                    |                                                                   |                                                                                                    |          |                     |                    |          |                       |  |  |
| ent                                                                                                    |                                                                   |                                                                                                    |          |                     |                    |          |                       |  |  |
|                                                                                                    |                                                                   |                                                                                                    |          |                     |                    |          |                       |  |  |
| ( Search                                                                                                    |                                                                   |                                                                                                    |          |                     |                    |          |                       |  |  |
| Name & Message                                                                                                    | Created by 🕀                                                      | Sent 🗢                                                                                                    | Target 🗘 | Delivered 🔅         | Failed 🗘           | Status 🗢 | Responses             |  |  |
| Search & Rescue Volunteers Needed for A Incident                                                                        | Admin 1                                                           | 12/26/2025<br>03:15AM                                                                                                    | 528      | 97%<br>512          | <b>3%</b><br>15    | Sent     | 63% 3h 57m left       |  |  |
| A missing person at [location] needs immediatr<br>help. If trained or available, reply YES or call<br>212-555-6789 now. | 528 target reci                                                   | 528 target recipients                                                                                                    |          |                     |                    |          |                       |  |  |
| Hurricane Katrina Attendance<br>Volunteers needed urgently for Hurricane                                                | Search & Rescue Vol<br>A missing person at [<br>212-555-6789 now. | Search & Rescue Volunteers Needed for A Incident<br>A missing person at [location] needs immediate help. If trained or available, reply YES or call<br>212-555-6799 now. |          |                     |                    |          |                       |  |  |
| YES or call 212-555-6789 ASAP.                                                                                          | John Smith john-smith@g                                           | gmail.com + 212 456-78                                                                                                    | -7890    | All responses - 482 |                    |          |                       |  |  |
| Francisco Madical Malurta an Neodad                                                                                     | John Smith john-smith@g                                           | John Smith john-smith@gmail.com • 212 456-7890 John Smith john-smith@gmail.com • 212 456-7890                                                                            |          |                     |                    |          |                       |  |  |
| Hospital B needs urgent medical assistance at                                                                           | John Smith john-smith@g                                           | John Smith john-smith@gmail.com • 212 456-7890 John Smith john-smith@gmail.com • 212 456-7890                                                                            |          |                     |                    |          | total responses - 106 |  |  |
| [location]. Doctors, nurses & first responders,                                                                         | John Smith john-smith@g                                           | gmail.com • 212 456-78                                                                                                    | B90 John | mith john-smith@gr  | nail.com • 212 456 | -7890    |                       |  |  |
| please reply YES or call 212-555-6789                                                                                   | John Smith John-smith@g                                           | gmail.com • 212 456-78                                                                                                    | 590 John | mith john-smith@gr  | nail.com • 212 456 | -7890    |                       |  |  |
| immediately.                                                                                                    | John Smith John-smith@s                                           | amail.com • 212 456-76                                                                                                    | 890 John | smith john-smith@gr | nail.com • 212 456 | -7890    |                       |  |  |
| Hurricana Katrina Attendance                                                                                            | John Smith john-smith@g                                           | John Smith john-smith@gmail.com + 212 456-7890 John Smith john-smith@gmail.com + 212 456-7890                                                                            |          |                     |                    |          | Voc - 202             |  |  |
| Volunteers needed urgently for Hurricane                                                                                | John Smith john-smith@g                                           | -<br>gmail.com • 212 456-78                                                                                                    | B90 John | Smith john-smith@gr | nail.com • 212 456 | -7890    | All responses - 482   |  |  |
| Katrina at multiple locations. If available, reply                                                                      | John Smith john-smith@g                                           | John Smith john-smith@gmail.com + 212 456-7890<br>John Smith john-smith@gmail.com + 212 456-7890<br>John Smith john-smith@gmail.com + 212 456-7890                       |          |                     |                    |          |                       |  |  |

B. When you click on the percentage data in the Failed Column

| s                                                                                                    |                                                                                   |                                                                                 |                                            |                                              |                       |           |                       | Compose                                            |  |
|----------------------------------------------------------------------------------------------------|-----------------------------------------------------------------------------------|---------------------------------------------------------------------------------|--------------------------------------------|----------------------------------------------|-----------------------|-----------|-----------------------|----------------------------------------------------|--|
| nt                                                                                                    |                                                                                   |                                                                                 |                                            |                                              |                       |           |                       |                                                    |  |
|                                                                                                    |                                                                                   |                                                                                 |                                            |                                              |                       |           |                       |                                                    |  |
| Name & Message                                                                                                    | Created by 🗘                                                                      | Sent 🗢                                                                          | Target 🗢                                   | Delivered 🗢                                  | Failed 0              | Status    |                       | Responses                                          |  |
| Search & Rescue Volunteers Needed for A<br>ncident<br>A missing person at [location] needs immediate                                                             | Admin 1                                                                           | 12/26/2025<br>03:15AM                                                           | 528                                        | 97%<br>512                                   | <mark>3%</mark><br>15 | Sent      |                       | 63% 3h 57m left<br>Yes - 392                       |  |
| nelp. If trained or available, reply YES or call<br>212-555-6789 now.                                                                                            | Failed to se                                                                      | nd out recipie                                                                  | ents - <mark>3%</mark> 1                   | out of 528                                   |                       |           | ×                     | No - 56<br>All responses - 1,029                   |  |
| Hurricane Katrina Attendance<br>/olunteers needed urgently for Hurricane<br>Katrina at multiple locations. If available, reply<br>YES or call 212-555-6789 ASAP. | Search & Resc<br>A missing perso<br>212-555-6789                                  | ue Volunteers Neede<br>on at [location] need:<br>now.                           | <b>d for A Incident</b><br>s immediate hel | o. If trained or availa                      | ble, reply YES o      | r call    |                       | 100% completed<br>Yes - 392<br>All responses - 482 |  |
| mergency Medical Volunteers Needed                                                                                                    | John Smith john-smith@gmail.com • 002 456-7890 John Smith john-smith@gmail.com    |                                                                                 |                                            |                                              |                       |           | Total responses - 106 |                                                    |  |
| lospital B needs urgent medical assistance at                                                                                                    | John Smith John-sr<br>John Smith john-sr                                          | nitn@gmail.com<br>nith@gmail.com                                                | ot<br>ot                                   | nn smitn john-smith@<br>hn Smith john-smith@ | gmail.com • 212 4     | 1556-7890 |                       |                                                    |  |
| cation]. Doctors, nurses & first responders,                                                                                                    | John Smith john-sr                                                                | John Smith john-smith@gmail.com • 212 456-78690 John Smith john-smith@gmail.com |                                            |                                              |                       |           |                       |                                                    |  |
| nmediately.                                                                                                    | John Smith john-sr                                                                | nith@gmail.com                                                                  | Je                                         | hn Smith john-smith@                         | gmail.com             |           |                       |                                                    |  |
|                                                                                                    | John Smith john-sr                                                                | nith@gmail.com                                                                  | Jc                                         | hn Smith john-smith@                         | gmail.com • 002 4     | 156-7890  | - 88                  |                                                    |  |
| Iurricane Katrina Attendance<br>folunteers needed urgently for Hurricane<br>fatrina at multiple locations. If available, reply                                   | John Smith john-smith@gmail.com • 991 456-7890<br>John Smith john-smith@gmail.com |                                                                                 |                                            | in sind join sindle                          | gman.com • 112 ·      | 130-7870  |                       | Yes - 392<br>All responses - 482                   |  |
|                                                                                                    |                                                                                   |                                                                                 |                                            |                                              |                       | Close     | - 88                  |                                                    |  |

C. When you click on the actual number of failed recipients in the Failed Column

| IS                                                                                               |              |                                                                     |                 |          |                    |               |                |           | Compose     |
|--------------------------------------------------------------------------------------------------|--------------|---------------------------------------------------------------------|-----------------|----------|--------------------|---------------|----------------|-----------|-------------|
| nt                                                                                               |              |                                                                     |                 |          |                    |               |                |           |             |
|                                                                                                  |              |                                                                     |                 |          |                    |               |                |           |             |
| Name & Message                                                                                   |              | Created by 🕀                                                        | Sent ©          | Target 🗧 | Delivered 🗘        | Failed 🗘      | Status 🗧       | Responses | •           |
| Search & Rescue Volunteers Neede                                                                 | d for A      | Admin 1                                                             | 12/26/2025      | 528      | 97%                | 3%            | Sent           | 63%       | 3h 57m left |
| A missing person at [location] nee<br>help. If trained or available, reply`<br>212-555-6789 now. | 15 recip     | pients with                                                         | no (valid)      | mobile   | number             | 15            |                | ×         | s - 1,029   |
| Hurricane Katrina Attendance                                                                     | John Smith j | john-smith@gmail.com • 002 456-7890 John Smith john-smith@gmail.com |                 |          |                    |               | m              | eted      |             |
| Volunteers needed urgently for H<br>Katrina at multiple locations. If av                         | John Smith j | ohn-smith@gmail.                                                    | com             | Jo       | ohn Smith john-si  |               |                |           |             |
| YES or call 212-555-6789 ASAP.                                                                   | John Smith j | john-smith@gmail.com John Smith john-smith@gmail.com • 212 455      |                 |          |                    |               |                | 7890      | s - 482     |
| Emergency Medical Volunteers N                                                                   | John Smith j | john-smith@gmail.com • 212 456-78690                                |                 |          | ohn Smith john-si  | ses - 106     |                |           |             |
| Hospital B needs urgent medical a<br>location]. Doctors, nurses & first                          | John Smith   | ohn-smith@gmail.                                                    | com             | Je       | ohn Smith John-si  |               |                |           |             |
| please reply YES or call 212-555-                                                                | John Smith   | john-smith@gmail.com • 002 456-78                                   |                 |          |                    |               | 890            |           |             |
| immediately.                                                                                     | John Smith   | ohn-smith@gmail.                                                    | com + 771 450-7 | 590 30   | onn omitin john-si | nitn@gmail.co | m • 112 450-70 | 570       |             |
| Hurricane Katrina Attendance                                                                     | John Smith J | onn-smitn@gmail.                                                    | Loin            |          |                    |               |                |           | s - 482     |

*Note: Please reach out to your Account Manager if you'd like to enable this feature in your Clinic.* 

Need more assistance? Send us an email at <u>help@vsee.com</u> or check out the <u>Help</u> section under the Profile Menu of your VSee Clinic.

Tags Bulk SMS Bulk SMS campaign Bulk SMS system